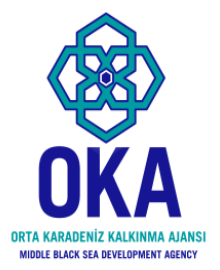

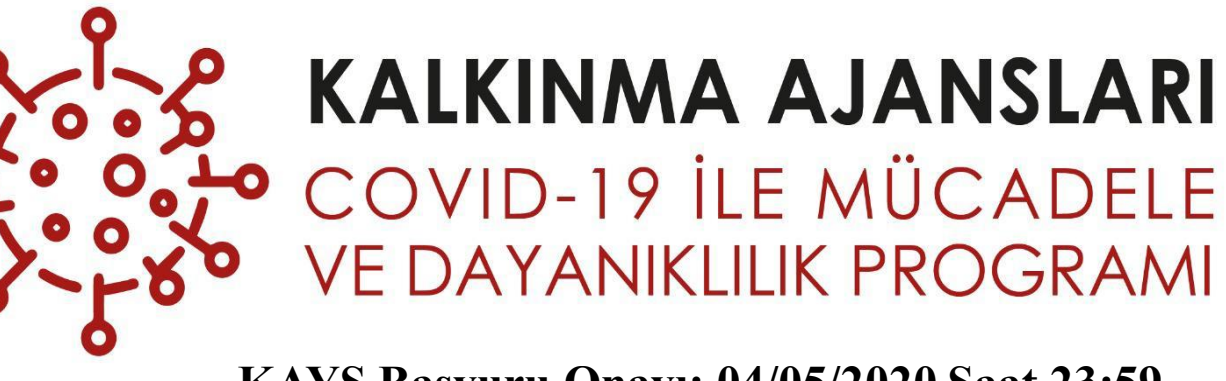

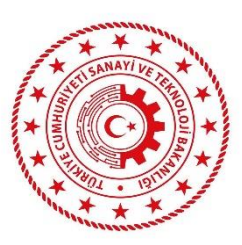

KAYS Başvuru Onayı: 04/05/2020 Saat 23:59 Taahhütname Gönderimi: 08/05/2020 Saat 17.00

### PROJE HAZIRLAMA SUNUMU 2020 yılı programı

Orta Karadeniz kalkınma ajansı

Tel: 0 362 431 24 00

E-posta: pyb@oka.org.tr

# Programın temel kısıtları

KALKINMA AJANSLARI COVID-19 İLE MÜCADELE VE DAYANIKLILIK PROGRAMI

- Proje Uygulama Süresi : Azami 3 Ay
- Program Bütçesi
- Destek Tutarı
- Destek oranı
- Destek oranı
- Uygulama Yeri

- : 6 Milyon TL
- : Asgari 100.000 TL, Azami: 1 Milyon TL
- : Azami %100\* (Kamu kurumları ve Kar amacı gütmeyen kurum ve kuruluşlar için)
- : Azami %90 (Kar amacı güden başvuru sahipleri için)
- : Amasya, Çorum, Samsun, Tokat
- \*Eş finansman olması hali bütçeyi ve proje kabulünü kolaylaştırıcı etken olarak kabul edilir.

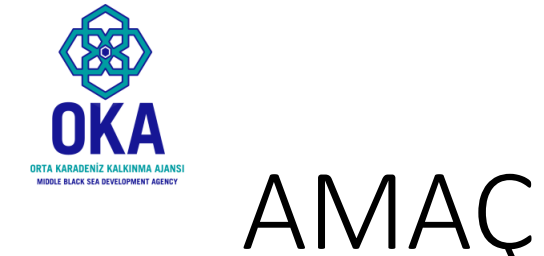

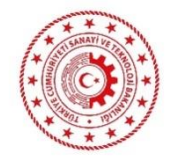

- Bu sunumun amacı potansiyel başvuru sahiplerinin COVID-19 programına başvuru yaparken KAYS üzerinde yaşayabilecekleri zaman kayıplarını en aza indirmektir.
- Başvuru işlemleri kılavuzu ayrıca yardımcı belge olarak incelenebilir.
- Program ile ilgili bilgilendirme toplantıları ve teknik yardım masaları düzenlenmeyecektir.
- Paydaşlarımıza telefon ve e-posta yolu ile destek sağlanacaktır.

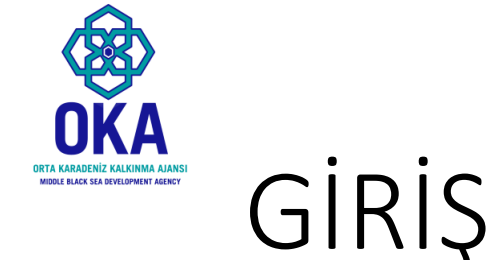

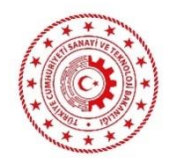

- Kalkınma ajansı desteklerinin tamamı elektronik olarak Kalkınma Ajansları Yönetim Sistemi (KAYS) üzerinden yönetilmektedir.
- Dolayısıyla başvurular <u>https://kaysuygulama.sanayi.gov.tr/</u> adresi üzerinden alınmaktadır.
- Sonraki slaytlarda takip edilecek adımlar paylaşılmaktadır.

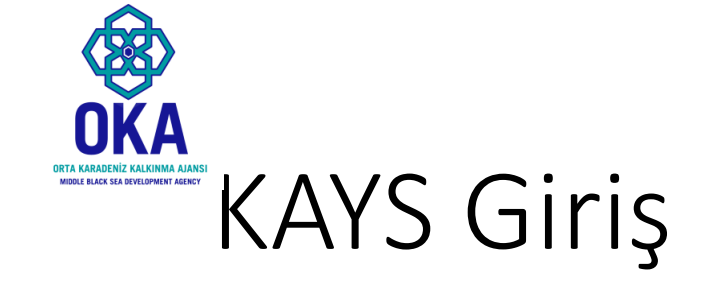

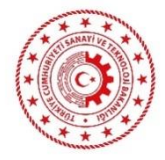

kaysuygulama.sanayi.gov.tr/Kays/KaysIstemci/giris.jsp

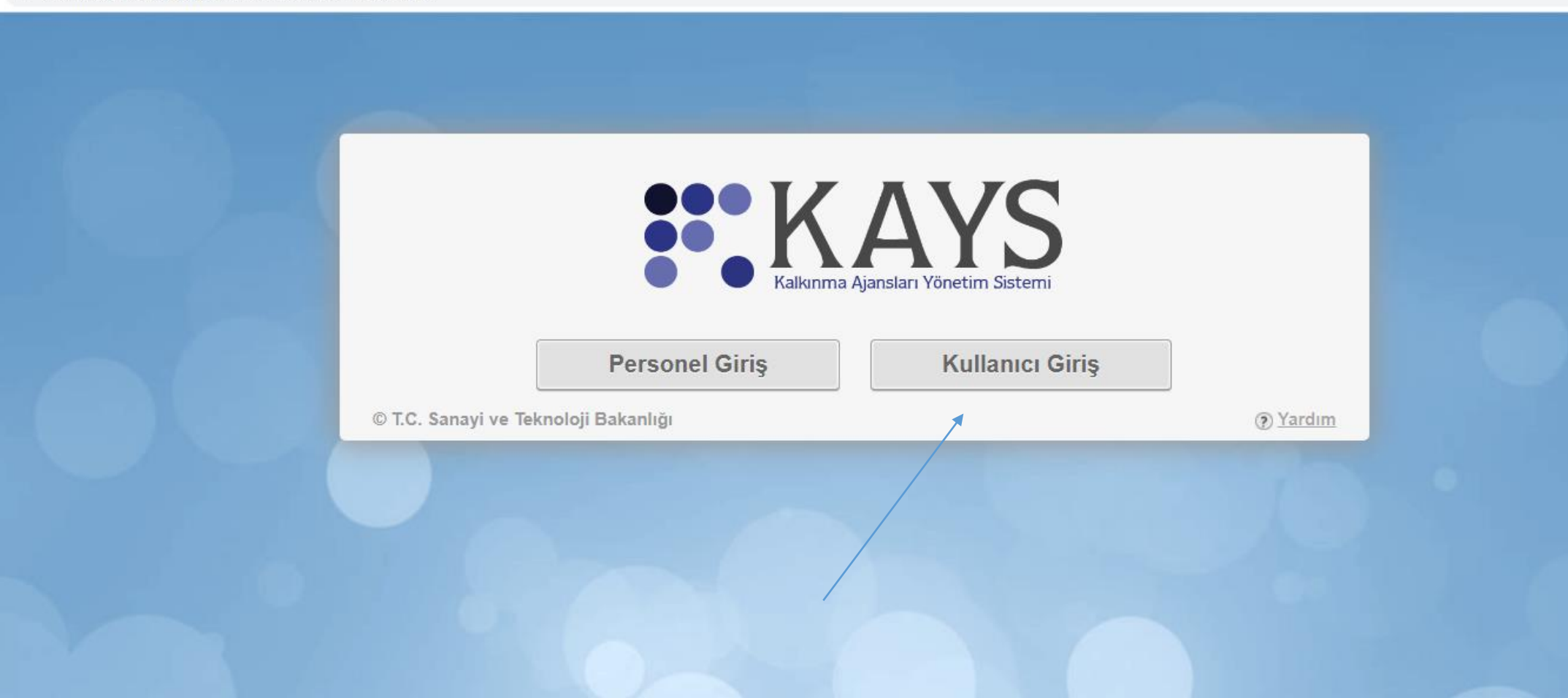

# KAYS Giriş (E-Devlet Ara Yüzü)

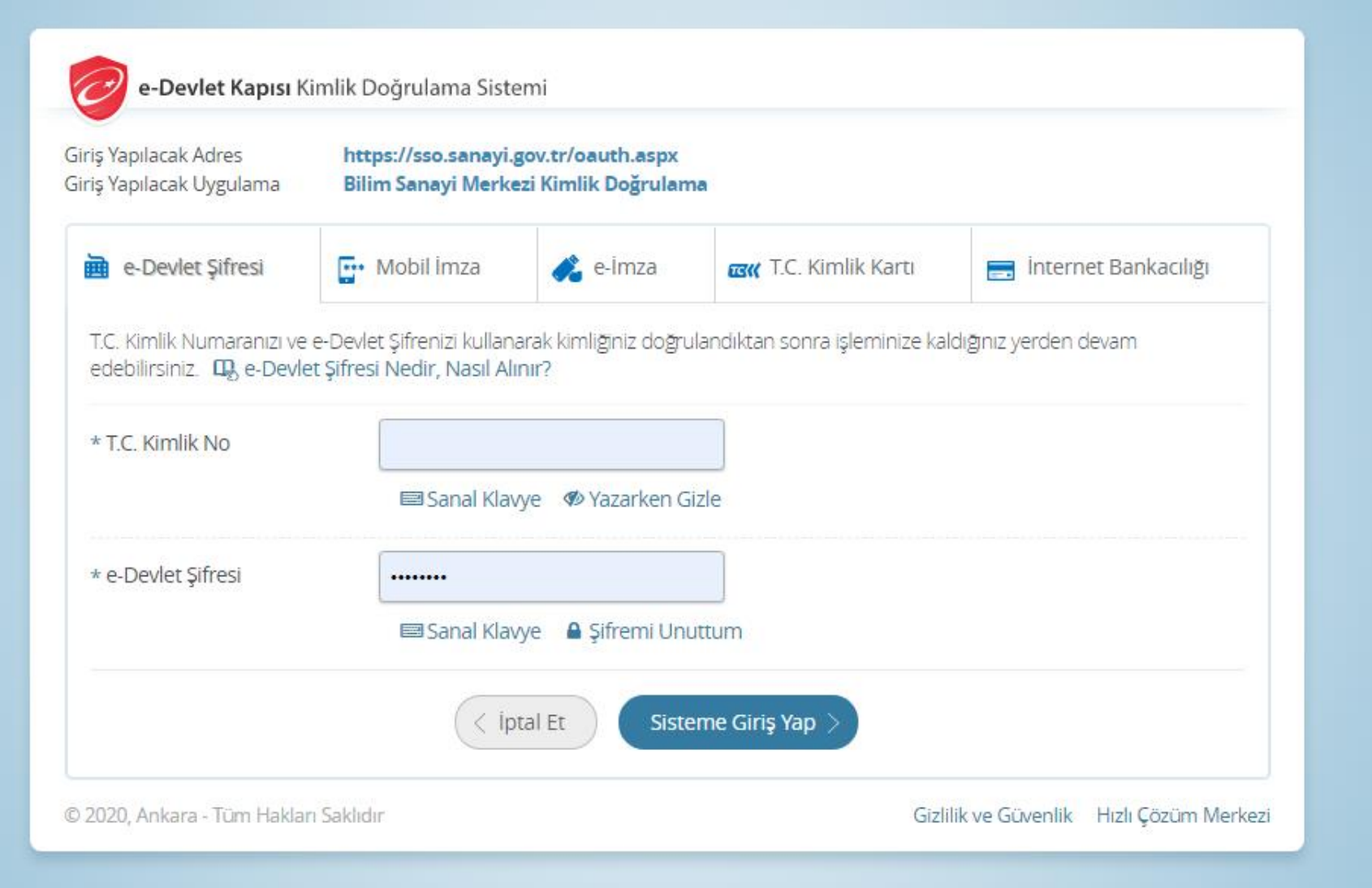

Sisteme e-devlet kullanıcı adı ve șifresi ile giriș yapılması gerekmektedir. E-devlet şifrenizi bilmiyorsanız internet bankacılığı gibi alternatif yollarla da sisteme giriş yapabilirsiniz.

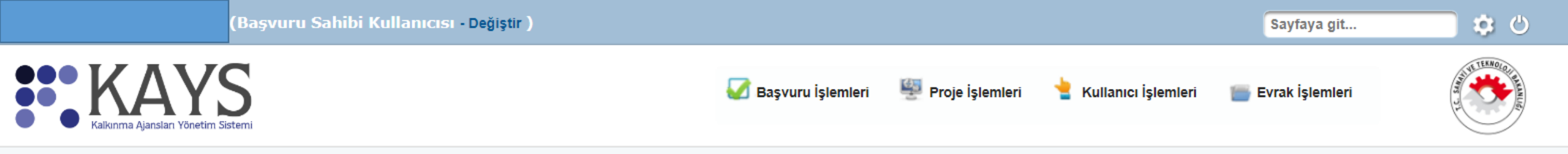

### Destek programlarından haberdar olmak için veya bilgilendirmelerinizi güncellemek için tıklayınız. 📉

| Yaklaşan Olaylar Gecike | n Olaylar |                      |                    |                     |      |              |
|-------------------------|-----------|----------------------|--------------------|---------------------|------|--------------|
| <b>O Q</b> Şu an        |           |                      | Mart 2020          |                     |      | Ay Hafta Gün |
| Pt                      | Sa 24     | Ça                   | Pe                 | Cu                  | Ct   | Pz           |
|                         | 24 20     | 20                   | 21                 | 20                  | 23   |              |
|                         | 2         |                      |                    |                     | 7    | 0            |
|                         |           | Şifremiz ile giriş y | vaptığımızda bu ek | ran ile karşılaşıyo | ruz. | Ŭ            |
|                         | 9         |                      |                    |                     | 14   | 15           |

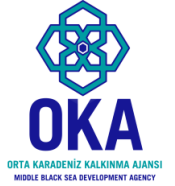

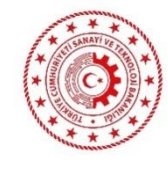

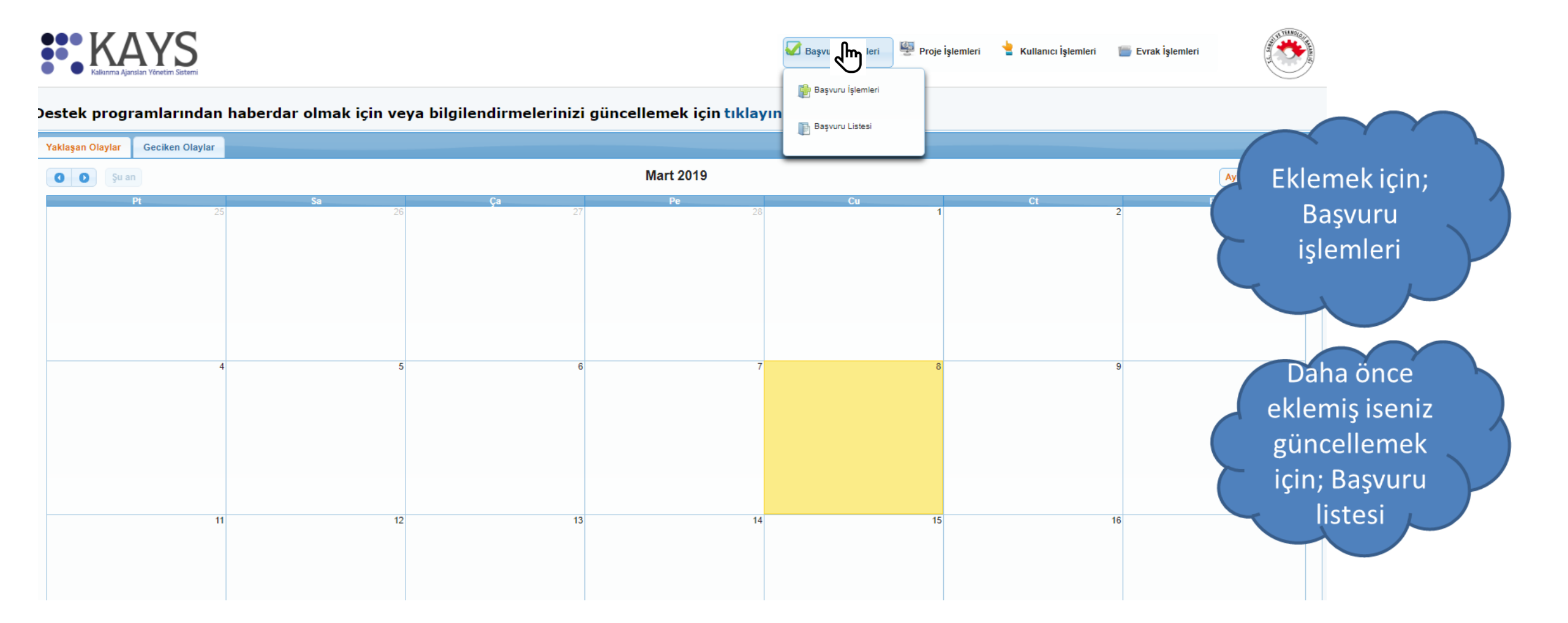

# Başvuru işlemlerine tıkladığımızda bu ekran açılıyor; COVID-19 programını seçiyoruz.

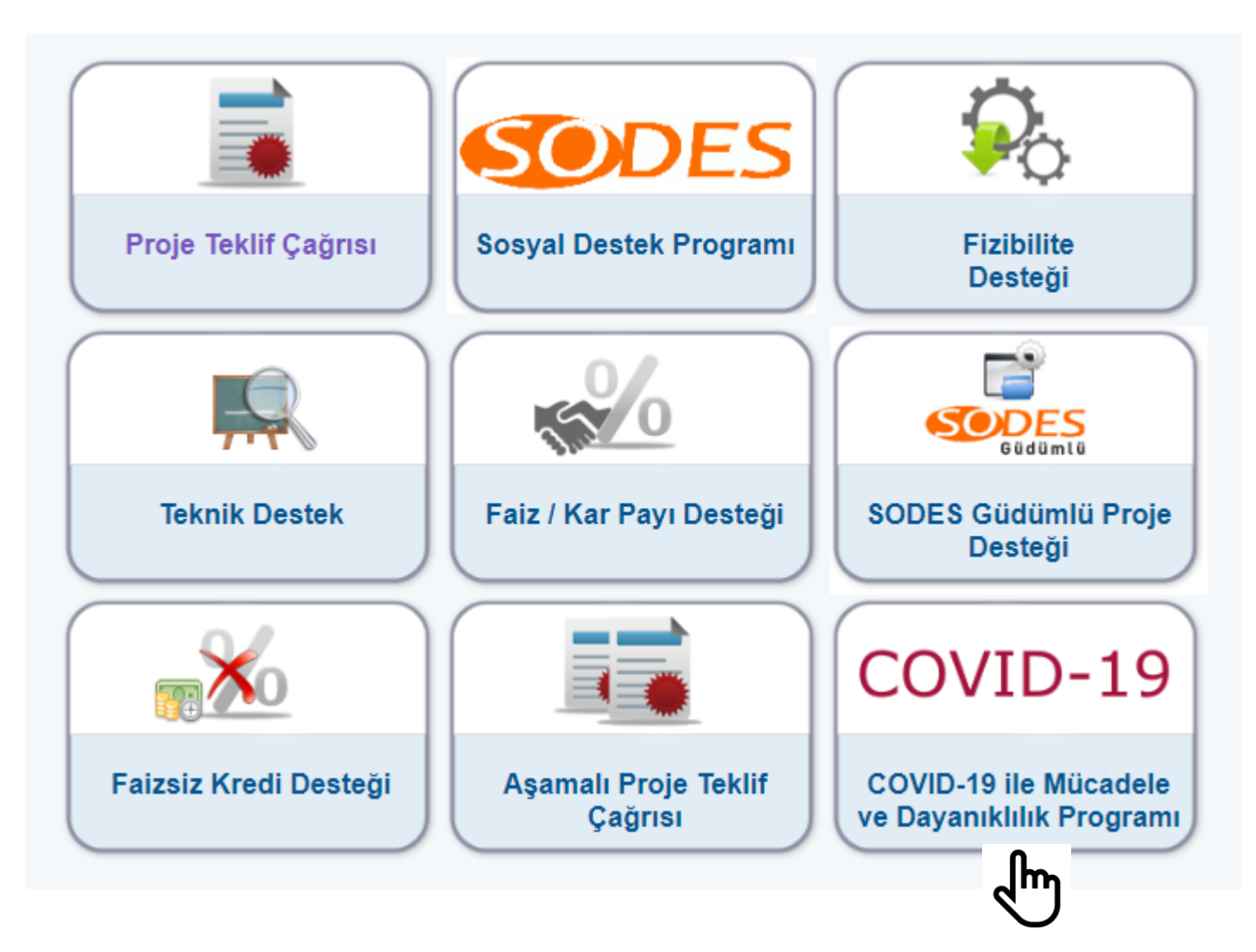

# Ekranda önce ili seçip listele butonuna tıklıyoruz.

|   |                                | Destek Türü:                                      | COVID-19 ile Mücadel                                 | e ve Dayanıklılık Pro  | gramı                |                                  |                                                       |  |  |
|---|--------------------------------|---------------------------------------------------|------------------------------------------------------|------------------------|----------------------|----------------------------------|-------------------------------------------------------|--|--|
|   |                                |                                                   |                                                      |                        |                      |                                  | Listele                                               |  |  |
|   |                                |                                                   |                                                      |                        |                      |                                  |                                                       |  |  |
|   |                                | Aktif Destek P                                    | rogramları Listesi                                   |                        |                      |                                  |                                                       |  |  |
|   | Ajans Adı                      | Destek Türü 🗘                                     | Destek Programının<br>Adı ♀                          | Referans<br>Numarası 🗘 | Başvuru<br>Rehberi   | Başvuru<br>Başlangıç<br>Tarihi ♀ | Çevrimiçi<br>Başvuru<br>Bitiş<br>Tarihi ve<br>Saati 🗘 |  |  |
| 3 | Orta Karadeniz Kalkınma Ajansı | COVID-19 ile Mücadele ve Dayanıklılık<br>Programı | COVID-19 ile Mücadele<br>ve Dayanıklılık<br>Programı | TR83/20/COVID          | Dosya<br>Yüklenmemiş | 01.04.2020                       | 04.05.2020<br>23:59                                   |  |  |
|   | Başvuru Yap 4                  |                                                   |                                                      |                        |                      |                                  |                                                       |  |  |

- Sonra çıkan sekmeye tıklıyoruz. Son olarak sarı renkli hale gelen sekme altındaki başvuru yap butonuna tıklıyoruz.
- Başvuru Rehberini <u>https://www.oka.org.tr/assets/upload/dosyalar/basvuru-rehberi-covid19.docx</u> adresinden indirip incelemeniz başvuru hazırlarken işinizi kolaylaştıracaktır.

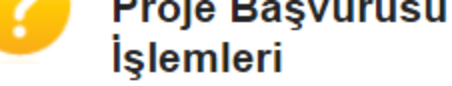

Ana ilçe belirleyebilmek için öncelikle projenin uygulanacağı yerler listesinden bir ilçe seçip daha sonra Ana İlçe Seç işlemini yapmanız gerekmektedir.

|                                                 | Proje Genel Bilgileri                          |                  |                    |
|-------------------------------------------------|------------------------------------------------|------------------|--------------------|
|                                                 | deneme                                         | Uygula           | nacağı Yerler      |
| Proje Adu                                       |                                                | il               | İlçe               |
| Proje Adi.                                      |                                                | SAMSUN           | Atakum             |
|                                                 | 119 / 125                                      | C Ekle           | Sil Ana İlçe Seç   |
| Proje Süresi<br>(Ay):                           | 8 -                                            |                  |                    |
| Faaliyet<br>Türü:                               | Fizibilite raporunun ve eklerinin hazırlanması | Ana liçe: Atakum |                    |
| Projenin İlgili<br>Olduğu<br>Faaliyet<br>Alanı: | Seç 08 Diğer madencilik ve taş ocakçılığı      |                  |                    |
|                                                 |                                                | İptal            | Kaydet ve Devam Et |

- 1. Proje adınız kısa ve proje amacını yansıtacak şekilde belirlenmelidir.
- 2. Proje süresi süresi 12 ayı geçemez.
- 3. İlgili olduğu faaliyet alanını seçiniz.
- 4. Uygulama alanını seçiniz. Eğer projede diğer ilçeler de varsa birden fazla ilçe seçebilirsiniz. Ana ilçeyi ise başvuru sahibi ilçesi olarak seçmeniz gerekecektir.

Buraya kadar yaptığımız işlemler; başvuru listemize sadece temel bilgileri yer alan taslak bir başvuru oluşturmuş oldu.

|                              | Başvuru Listesi                                                                                                    |                                   |                                                   |                                                   |                           |                        |                                          |                       |                                |                                 |
|------------------------------|----------------------------------------------------------------------------------------------------|-----------------------------------|---------------------------------------------------|---------------------------------------------------|---------------------------|------------------------|------------------------------------------|-----------------------|--------------------------------|---------------------------------|
|                              | Proje<br>Detayı                                                                                                    | Kalkınma Ajansı<br>Ş              | Destek Türü 🗘                                     | Destek Programi 🗘                                 | Başvuru Kodu 🗘            | Referans<br>Numarası 🗘 | Proje Adı 🗘                              | Başvuru<br>Sahibi \$  | Durumu 🗘                       | Teslim Durumu<br>Hepsi <b>T</b> |
| 1                            | ٩                                                                                                    | Orta Karadeniz<br>Kalkınma Ajansı | Teknik Destek                                     | 2019 Teknik Destek                                | Gecici_TR83/19/TD/0063    |                        | SALIPAZARI<br>YÖNETICILERINI<br>EĞITIYOR | Kavak<br>Kaymakamlığı | Başvuru Hazırlık<br>Aşamasında | Çevrimiçi<br>Gönderilmedi       |
| 2                            | P                                                                                                    | Orta Karadeniz<br>Kalkınma Ajansı | COVID-19 ile Mücadele ve<br>Dayanıklılık Programı | COVID-19 ile Mücadele ve<br>Dayanıklılık Programı | Gecici_TR83/20/COVID/0001 |                        | Deneme                                   |                       | Başvuru Hazırlık<br>Aşamasında | Çevrimiçi<br>Gönderilmedi       |
| Toplam: 2 Sayfa: 1/1 🔤 🤕 🧻 🕞 |                                                                                                    |                                   |                                                   |                                                   |                           |                        |                                          |                       |                                |                                 |
|                              | 🖸 Ekle 📝 Güncelle 🖸 Sil Başvuru Formu İndir 🛛 Başvuru Kapak Sayfasını İndir 🛛 Taahhütname E-İmzala/Görüntüle 🛛 Taahhütname İndir** |                                   |                                                   |                                                   |                           |                        |                                          |                       |                                |                                 |

Sadece Yetkili Kişi olarak tanımlandığınız projelerle ilgili Taahhütname Evrağı imzalayabilirsiniz.\*\* Elektronik imza kullanmayacaksanız bu formu indirip ıslak imza ile ajansa teslim ediniz.

- 1. Ekle seçeneği ile birden fazla proje girişi başlatabiliriz.
- 2. Güncelle seçeneği ile eklemiş olduğumuz projeleri güncelleyebilir ve eksik kaldığımız yerden çalışmaya devam edebiliriz.

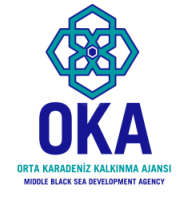

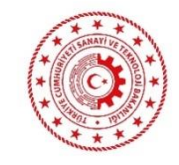

# ÖNEMLİ UYARI

 İlgili kısımları doldurduğunuzda ve belgeleri yüklediğinizde normal programlarda eksik kısımlar için KIRMIZI X'
 İŞARETLERİ oluşmakta ve sistem uyarı vermektedir. Ancak bu program için bu otokontrol mekanizması bulunmamaktadır.
 BAŞVURU OTOMATİK OLARAK İLETİLECEĞİ İÇİN TÜM
 KISIMLARI TAMAMLAMADAN BAŞVURU TAMAMLA İŞLEMİ YAPMAYINIZ.

### «Başvuru yap» kısmına tıkladığınızda proje girişi ana ekranı açılacaktır.

K

gc

|                 | COVID-19 ile Mücadele ve<br>Dayanıklılık Programı | <u> </u>                          | a ilçe belirley    | ebilmek için öncelikle projenin uygulanacağı yerler listesi<br>yapmanız gerekmektedi                                                                                                    | nden bir ilç<br>r. | e seçip daha;               | sonra A          | Ana İlçe Seç işlemini |
|-----------------|---------------------------------------------------|-----------------------------------|--------------------|----------------------------------------------------------------------------------------------------|--------------------|-----------------------------|------------------|-----------------------|
|                 | Proje Tanımı                                      | Proje Genel Bilgileri             |                    |                                                                                                    |                    |                             |                  |                       |
| ontrol          | Proje Genel Bilgileri                             | Proje Adı:                        |                    |                                                                                                    | К                  | Uy<br>II<br>Kayıt bulunamac | ygulanac:<br>dı. | ağı Yerler<br>İlçe    |
| aneli;          | Proje Tanımı                                      | Proje Süre                        | 125<br>esi Se      | / 125                                                                                                    |                    | OEkle                       | O Sil            | Ana liçe Seç          |
| angi            | Başvuru Sahibi                                    | (Ay):                             |                    |                                                                                                    |                    | Ana İlçe:                   |                  |                       |
| sımda           | Kimlik                                            |                                   |                    | Öncelik 1: Virüsün yayılımının önlenmesi ve kontrol altına<br>alınması                                                                                                    |                    |                             |                  |                       |
| eniz o<br>kisim | Başvuru Sahibi Bilgileri                          | Öncelik<br>Alanları:              |                    | Öncelik 2: Halk sağlığı için acıl hazırlık ve mudahale<br>çalışmaları<br>Öncelik 3: Salgının ülke ve bölge ekonomisine negatif<br>etkilerinin azaltılmasına yönelik yenilikçi uygulamalar |                    |                             |                  |                       |
| cari            | Ortak ve İştirakçiler                             |                                   |                    | geliştirilmesi                                                                                                    |                    |                             |                  |                       |
| enkli           | Ortak ve İştirakçiler                             | Projenin İ<br>Olduğu Fa<br>Alanı: | lgili<br>aaliyet S | eç                                                                                                    |                    |                             |                  |                       |
| larak           | Proje Ayrıntısı                                   |                                   |                    |                                                                                                    |                    |                             | lptal            | Kaydet ve Devam Et    |
| rünür.          | Faaliyet                                          |                                   |                    |                                                                                                    |                    |                             |                  |                       |
|                 | Yöntem                                            |                                   |                    |                                                                                                    |                    |                             |                  |                       |
|                 | Performans Göstergeleri                           |                                   |                    |                                                                                                    |                    |                             |                  |                       |

İlk yapmanız gereken şey; projenizin künye bilgilerini doldurmak olmalıdır. Bu bilgileri daha sonra güncelleyebileceksiniz.

| COVID-19 ile Mücadele ve<br>Dayanıklılık Programı | Projenin Genel Amacı                                                                                                    |
|---------------------------------------------------|----------------------------------------------------------------------------------------------------|
| Proje Tanımı                                      |                                                                                                    |
| roje Genel Bilgileri                              |                                                                                                    |
| roje Tanımı                                       |                                                                                                    |
| aşvuru Sahibi                                     | 2500 / 2500                                                                                                    |
| mlik                                              | Projenin Özel Amacı                                                                                                    |
|                                                   | Hedef Gruplar / Müşteriler                                                                                                    |
| ışvuru Sahibi Bilgileri                           | ► Nihai Yararlanıcılar                                                                                                    |
| rtak ve İştirakçiler                              | Beklenen Sonuçlar                                                                                                    |
| tak vo İstirakoilor                               | Temel Faaliyetler                                                                                                    |
| tak ve işurakçıler                                | Geliştirmeyi Planladığı Müdahaleler ya da Yetenekler                                                                                     |
| roje Ayrıntısı                                    | * Başvurunun tamamlanabilmesi için bütün alanların doldurulması gerekmektedir. Verilerinizin kaybolmaması için işleminiz bittikten sonra |
| aaliyet                                           | kaydetmeyi unutmayiniz!                                                                                                    |
|                                                   | E Kayd                                                                                                    |
| öntem                                             |                                                                                                    |

- 1. Bu kısmı öncelikle hızlıca taslak olarak doldurup proje ayrıntısı kısmını tamamladıktan sonra son halini verebilirsiniz. Proje metninin tamamını bitirdikten sonra bu kısma son halini vermeniz tavsiye edilmektedir. Word ortamında da bu kısımları doldurup sonradan buraya yapıştırabilirsiniz.
- 2. Bu sunumun amacı sadece KAYS'ı kullanmaya yardımcı olmak olduğu için bölümlerle ilgili sorularınız olursa son slaytta yer alan iletişim bilgilerinden bizi arayabilir veya randevu talep edebilirsiniz.

| COVID-19 ile Mücadele ve<br>Dayanıklılık Programı | A Bu bölümde hangi tüzel paydaş veya gerçek paydaş adına başvurduğunuzu belirtiniz.                                                                                           |  |  |  |  |  |  |  |  |
|---------------------------------------------------|----------------------------------------------------------------------------------------------------|--|--|--|--|--|--|--|--|
| Proje Tanımı                                      | Başvuru Sahibi Bilgileri                                                                                                    |  |  |  |  |  |  |  |  |
| Proje Genel Bilgileri                             | Başvuru Sahibi belirlenmedi.                                                                                                    |  |  |  |  |  |  |  |  |
| Proje Tanımı                                      | Başvuru Sahibi Kaydet                                                                                                    |  |  |  |  |  |  |  |  |
| Başvuru Sahibi                                    | Paydaş Tipi: O Gerçek Kişi O Tüzel Kişi                                                                                                    |  |  |  |  |  |  |  |  |
| Kimlik                                            | Resmi Sicil Numarası:                                                                                                    |  |  |  |  |  |  |  |  |
| Başvuru Sahibi Bilgileri                          | Vergi Kimlik Numarası:                                                                                                    |  |  |  |  |  |  |  |  |
| Ortak ve İştirakçiler                             | DTVT Idare Kimlik Kodu:                                                                                                    |  |  |  |  |  |  |  |  |
| Ortak ve İştirakçiler                             |                                                                                                    |  |  |  |  |  |  |  |  |
| Proje Ayrıntısı                                   | Adi Vergi Kimlik Numarasi<br>Kayit bulunamadi.                                                                                                    |  |  |  |  |  |  |  |  |
| Faaliyet                                          | Toplam: 0 Sayfa: 1/1                                                                                                    |  |  |  |  |  |  |  |  |
| Yöntem                                            | Sorgulama sonuçları sistemde aktif durumdaki paydaşları kapsar.<br>Adına başvuru yapmak istediğiniz gerçek/tüzel kişiyi sorgulayarak bulamadıysanız, gerçek kişi eklemek için |  |  |  |  |  |  |  |  |
| Performans Göstergeleri                           | Kullanıcı İşlemleri menusunden Gerçek Paydaş işlemlerini, tüzel kişi eklemek için Kullanıcı İşlemleri<br>menüsünden Tüzel Paydaş işlemlerini tıklayınız.                      |  |  |  |  |  |  |  |  |
| Bütçe                                             |                                                                                                    |  |  |  |  |  |  |  |  |
| Beklenen Finansman Kaynakları                     |                                                                                                    |  |  |  |  |  |  |  |  |

Başvuru sahibini bu ekrandan belirleyebilirsiniz. Ancak kurumun KAYS'ta tanımlanmış olması gerekmektedir. Kurumunuz tanımlı ise vergi kimlik numarası vb. yolu ile ekleme yapabilirsiniz. Tanımlı değil ise bir sonraki slaytta nasıl eklenebileceği açıklanmaktadır.

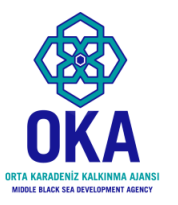

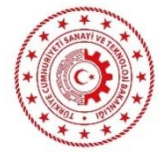

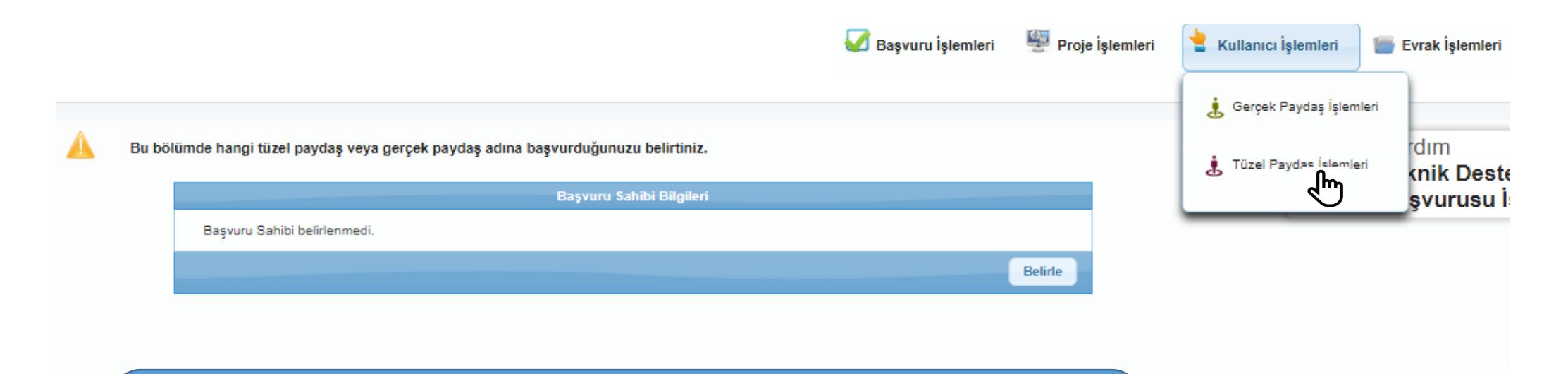

Öncelikle Ana sekmede kullanıcı işlemleri altında tüzel paydaş işlemlerine tıklıyoruz.

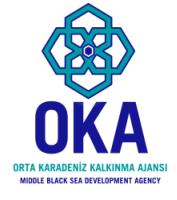

### Tanımlı olmayan kurumun/başvuru sahibinin eklenmesi

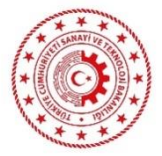

| Resmi Sicil<br>Numarası: | Vergi Kimlik<br>Numarası: | DTVT<br>İdare<br>Kimlik<br>Kodu: |         |
|--------------------------|---------------------------|----------------------------------|---------|
| Yetkili<br>Olduklarım:   |                           |                                  |         |
|                          |                           |                                  | Sorgula |

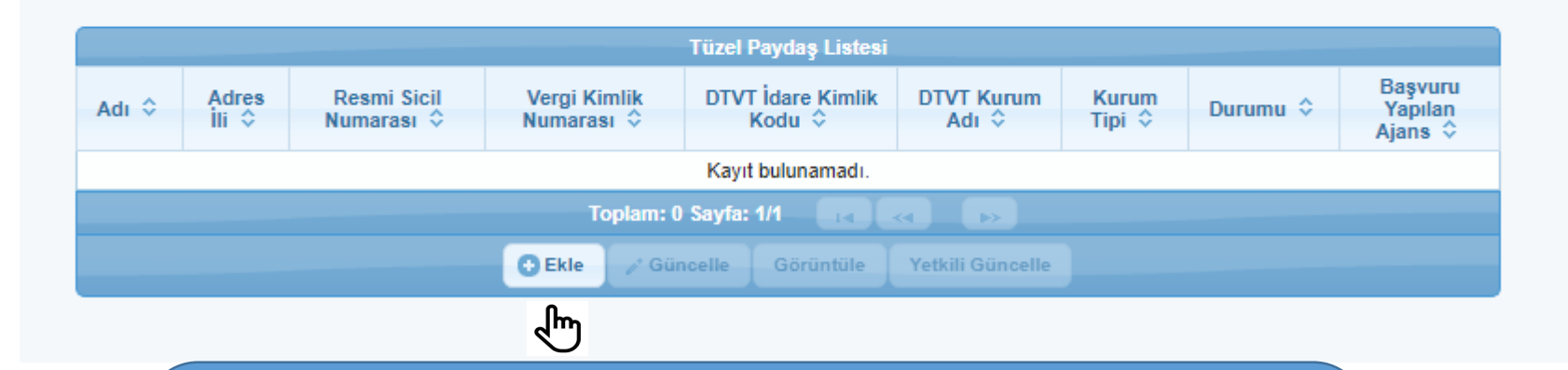

Emin olmak için buradan da sorgulayabilirsiniz ancak olmadığından eminseniz; «ekle» seçeneğine tıklayarak açılan ekranda kurumu tanımlamanız gerekecektir.

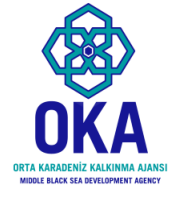

### Tanımlı olmayan kurumun eklenmesi

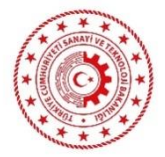

| Resmi Sicil<br>Numarası: |                                     | Vergi Kimlik                         | DTVT<br>İdare<br>Kimlik              |                              |
|--------------------------|-------------------------------------|--------------------------------------|--------------------------------------|------------------------------|
| Transition.              | Tüzel Paydaş Bilgileri              |                                      |                                      | ×                            |
| Yetkili<br>Olduklarım:   | Kar Amacı Guder:                    | Seçiniz                              | Kurum Tipi:                          | Unce Kar Amacı Guder Seçin 🔻 |
|                          | Başvuru Yapabilecek Birim:          | Önce Kurum Tipi Seçiniz              | Adı:                                 |                              |
|                          | DTVT İdare Kimlik Kodu:             |                                      | DTVT Kurum Adı:                      |                              |
|                          | DTVT Ana Kurum Adı:                 |                                      | DTVT Üst Kurum Adı:                  |                              |
| Adres                    | Dış Yazışma Durumu:                 |                                      | Kısaltma:                            |                              |
| Adı 💝 İli 🗘              | Kuruluş Tarihi:                     |                                      | Kurumun Faaliyete Başlama<br>Tarihi: |                              |
|                          | * Resmi Sicil Numarası:             |                                      | Vergi Kimlik Numarası:               |                              |
|                          | Vergi Dairesi Adı:                  |                                      | Vergi Dairesine Kayıt Tarihi:        |                              |
|                          | Vergi Dairesi Kayıt<br>Numarası:    |                                      | Başlıca Faaliyetler:                 |                              |
|                          | Başvuru Yapılan Ajans:              | Seçiniz                              | Ülke:                                | Seçiniz                      |
|                          | Adres İli:                          | Seçiniz                              | Adres İlçesi:                        | Seçiniz 🗸                    |
|                          | Adresi:                             |                                      | Telefon:                             |                              |
|                          | Cep Telefonu:                       |                                      | Faks:                                |                              |
|                          | Uluslararası Telefon:               |                                      | E-Posta:                             |                              |
|                          | İnternet Adresi:                    |                                      |                                      |                              |
|                          | * Şahıs İşletmeleri için bu alana T | TC kimlik numarasını yazabilirsiniz. |                                      | CEkle iptal                  |
|                          |                                     |                                      |                                      | ر اس                         |

Bu bilgileri tek seferde bulamayabilirsiniz. İlgili diğer çalışanlar ile görüşüp bilgileri temin edip doldurduktan sonra ekle seçeneğine tıklamanız gerekiyor.

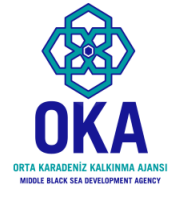

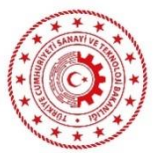

Başvuru sahibini ilk defa ekliyor iseniz ekleme işlemini yaptıktan sonra Ajansımıza ilgili kurum adına kimlerin proje hazırlayacağına ilişkin ilgili kurum yetkilisi tarafından (en üst amir olmak zorunda değil) e-posta veya fax iletilmesi gerekmektedir.

Alınan bildirime istinaden Ajans kimlik bilgileri paylaşılan kişileri kurum ile eşleştirecektir.

İlgili kişilerin KAYS'A e-devlet şifresi ile en az bir kez giriş yapması eşleştirme öncesi gereklidir.

> E-posta: pyb@oka.org.tr Fax: 0 362 431 24 09

## HATIRLATMA

- Başvuru sahibi tanımlı olmayan kurumlar için başvuru sahibini seçmek önceki slaytlarda tanımlı aşamaları geçmeyi gerekli kılmaktadır.
- Eğer kurumunuz tanımlı ise hızlıca vergi kimlik numarası veya kaysis.gov.tr adresi üzerinden öğrenebileceğiniz kod ile kurumunuzu seçebilirsiniz.

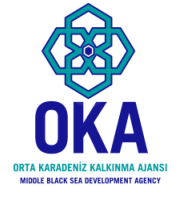

### Başvuru sahibinin belirlenmesi;

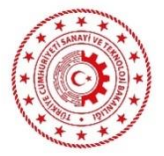

|   | Başvuru Sahibi Kaydet                                                                                                    | ×            |
|---|----------------------------------------------------------------------------------------------------|--------------|
|   | Paydaş Tipi: O Gerçek Kişi O Tüzel Kişi                                                                                                    |              |
|   | Resmi Sicil Numarası:                                                                                                    | -            |
|   | Vergi Kimlik Numarası:                                                                                                    |              |
|   | DTVT İdare Kimlik Kodu: 14583033                                                                                                    |              |
|   | Sorgula                                                                                                    | <b>1</b> _lm |
|   | Adı Vergi Kimlik Numarası                                                                                                    |              |
| 2 | Kavak Kaymakamlığı     5280431556                                                                                                    |              |
| € | Toplam: 1 Sayfa: 1/1 🛛 🔜 🔳 🕟                                                                                                    |              |
|   | 3 Başvuru Sahibi Olarak Belirle İptal                                                                                                    |              |
|   |                                                                                                    |              |
|   | Adına başvuru yapmak istediğiniz gerçek/tüzel kişiyi sorgulayarak bulamadıysanız, gerçek kişi eklemek<br>için Kullanıcı İşlemleri menüsünden Gerçek Paydaş işlemlerini, tüzel kişi eklemek için Kullanıcı İşlemleri<br>menüsünden Tüzel Paydaş işlemlerini tıklayınız. |              |

### 1. Sorguluyoruz.

- 2. Çıkan seçeneğin üzerine tıklıyoruz. Başvuru sahibi belirle aktif hale geliyor.
- 3. Başvuru sahibi belirleye tıklıyoruz.

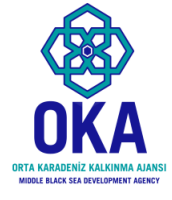

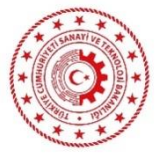

#### Bu bölümde hangi tüzel paydaş veya gerçek paydaş adına başvurduğunuzu belirtiniz.

| Başvuru Sahibi Bilgileri |                                                                |  |  |  |  |
|--------------------------|----------------------------------------------------------------|--|--|--|--|
| Adı:                     | Kavak Kaymakamlığı                                             |  |  |  |  |
| Kısaltma:                |                                                                |  |  |  |  |
| Ülke:                    | Türkiye                                                        |  |  |  |  |
| Adresi:                  | Soğuksu Mah. Öner Cad. No: 5 Kavak/Samsun Kavak/SAMSUN TÜRKİYE |  |  |  |  |
| Telefon:                 | (362) 741 3007                                                 |  |  |  |  |
| Faks:                    | (362) 741 3238                                                 |  |  |  |  |
| Internet Adresi:         | http://www.samsupkayak.gov.tr/                                 |  |  |  |  |

#### Yetkili Kişiler Yetkili Kişiler T.C. Pozisyonu Ad Kimlik İş Telefonu Cep Telefonu Faks E-Posta Adres / Konumu Soyad No Kayıt bulunamadı. Ekle \* Başvurunun tamamlanabilmesi için en az 1 (bir), en fazla 2 (iki) adet yetkili kişinin tanımlanması yeterlidir.

<sup>2</sup> Başvurunun tamamianaoiimesi için en az 1 (pir), en tazia 2 (iki) adet yetkili kişinin tanimianmasi yeterildir.
<sup>3</sup> Başvurunun elektronik imza ile imzalanması sadece yetkili kişiler tarafından yapılabilecektir. Bu nedenle yetkili kişilere ait T.C. Kimlik bilgilerini doğru girmeniz gerekmektedir.
<sup>4</sup> Yetkili Kişi: Başvuru Sahibini temsile, ilzama ve proje belgelerini imzalamaya Başvuru Sahibinin yetkili karar organının aldığı karar ile yetkilendirilmiş kişidir.

 İrtibat Kişileri

 T.C.
 Kişileri

 T.C.
 Ad Soyad
 İş Telefonu
 Cep Telefonu
 Faks
 E-Posta
 Adres

 No
 Kayıt bulunamadı.
 Ekle
 Güncelle
 Sil

 \* Başvurunun tamamlanabilmesi için 2 (iki) adet irtibat kişisi tanımlanması gerekmektedir.

Ekle seçeneği ile yetkili kişiyi ve irtibat kişilerini (2 kişi) ekliyoruz.

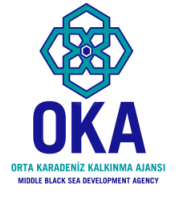

### Başvuru sahibinin belirlenmesi;

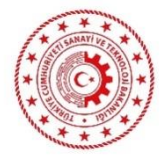

| u bölümde hangi tüzel p                                                    | aydaş veya gerçek pay                               | daş adına başvurduğun | uzu belirtiniz. |                        |
|----------------------------------------------------------------------------|-----------------------------------------------------|-----------------------|-----------------|------------------------|
|                                                                            |                                                     | Başvuru S             | ahibi Bilgileri |                        |
| Adı:                                                                       | Kavak Kaymakamlığı                                  |                       |                 |                        |
| Kısaltma:                                                                  |                                                     |                       |                 |                        |
| Ülke:                                                                      | Türkiye                                             | Kisi Bilgileri        |                 | × I                    |
| Adresi:                                                                    | Soğuksu Mah. Öner (                                 |                       |                 |                        |
| Telefon:                                                                   | (362) 741 3007                                      | T.C. Kimlik No:       | L               |                        |
| Faks:                                                                      | (362) 741 3238                                      | Adı:                  |                 |                        |
| İnternet Adresi:                                                           | http://www.samsunka                                 | Soyadı:               |                 |                        |
|                                                                            |                                                     | Pozisyonu / Konumu:   |                 |                        |
|                                                                            |                                                     | İş Telefonu:          |                 |                        |
|                                                                            |                                                     | Cep Telefonu:         |                 |                        |
| Yetkili Kisiler                                                            |                                                     | Faks:                 |                 |                        |
| reckinnigher                                                               |                                                     | E-Posta:              |                 |                        |
| T.C. Ad<br>Kimlik Soyad                                                    | Pozisyonu iş T<br>/ Konumu                          | Adres:                |                 | E-Posta                |
| Kayıt bulunamadı.                                                          |                                                     | Adres İli:            | Seçiniz         | -                      |
|                                                                            | _                                                   | Adres İlçesi:         | Seçiniz         | <b>•</b>               |
| * Başvurunun tamaml<br>* Başvurunun elektro                                | lanabilmesi için en az 1<br>nik imza ile imzalanmas | Yetki Belgesi Türü:   | Seçiniz         | etkili kişilere ait T. |
| doğru girmeniz gerek<br>* Yetkili Kişi: Başvuru<br>vətkiləndirilmiş kişidi | mektedir.<br>Sahibini temsile, ilzam<br>r           | Yetki Belgesi         |                 | ar organının aldığ     |
| yetkilendining kişidi                                                      |                                                     |                       |                 |                        |
| İstibat Kiçiləri                                                           |                                                     | Yukle                 |                 |                        |
| intibat Kişileri                                                           |                                                     | 2 Jm                  |                 | İptal                  |
|                                                                            |                                                     |                       |                 | -                      |
| T.C.<br>Kimlik Ad S<br>No                                                  | iş Tele                                             | fonu Cep Tele         | ionu s          | E-Posta                |
| Kayıt bulunamadı.                                                          |                                                     |                       |                 |                        |
|                                                                            |                                                     | OFMA                  |                 |                        |

Başvuru sahibi karar organının veya en üst amirinin yetkilendirmesi gerekiyor. Başvuru rehberi ekinde yetki belgesi örneği bulunuyor.

- 1. Kimlik bilgilerini giriyoruz.
- 2. Yetki belgesini taratıp yüklüyoruz.
- 3. «Ekle» ye tıklıyoruz.

İrtibat kişileri de benzer şekilde eklenmektedir.

# Ortak ve İştirakçiler

- 1. Ortak ve iştirakçi eklemek zorunlu değil ancak Ajansımız işbirliğini teşvik etmektedir.
- Bazı projeler niteliği gereği işbirliği gerektirebilir veya bazı projelerde ortaklık kurmak katma değeri artıracağı için projenizin başarılı bulunma şansını artırabilir.
- Özellikle teknik olarak bazı projelerde diğer kurumların uzmanlığına ihtiyaç duyuyorsanız ortak ya da iştirakçi olarak projenize ilgili kurumlar dahil olabilirler.

| COVID-19 ile Mücadele ve<br>Dayanıklılık Programı | Proje Paydaşları (Ortaklar ve İştirakçiler) |                             |                                   |                              |                |  |
|---------------------------------------------------|---------------------------------------------|-----------------------------|-----------------------------------|------------------------------|----------------|--|
| Proje Tanımı                                      | Kayıt bulunamadı.                           |                             | Aui                               |                              | Projedeki Kolu |  |
| Proje Genel Bilgileri                             |                                             | 2                           | Güncelle Güncelle                 | Sil                          |                |  |
| Proje Tanımı                                      | Proje Paydaş Bilgileri                      |                             |                                   |                              |                |  |
| Başvuru Sahibi                                    | Paydaş<br>Tipi:                             | Gerçek 💿 Tûzel<br>Kîşî Kîşî | Resmi Sicil<br>Numarası:          | Vergi<br>Kimlik<br>Numarası: | 3;             |  |
| Kimlik                                            | DTVT<br>Idare<br>Kimlik<br>Kodu:            |                             | Adı, Soyadı<br>/ Unvanı           |                              |                |  |
| Başvuru Sahibi Bilgileri                          |                                             |                             |                                   |                              | 4 Sorgula      |  |
| Ortak ve İştirakçiler                             | Sira                                        | Adı                         |                                   | Vergi Kimlik I               | Numarası       |  |
| Ortak ve İştirakçiler 1                           | Kayıt bulunamadı.<br>Toplam: 0 Sayfa: 1/1   |                             |                                   |                              |                |  |
| Proje Ayrıntısı                                   | Proje Paydaşı Detay                         | yları                       | anner yaparak ayagidaki oligileti |                              |                |  |
| Faaliyet                                          | Paydaşın Projedeki R                        | olü: Ortak                  | lştirakçi                         |                              |                |  |
| Yöntem                                            | Personel Sayısı:                            |                             |                                   |                              |                |  |
|                                                   | <ul> <li>Diğer ligili kaynak</li> </ul>     | lart                        |                                   |                              |                |  |
| Performans Göstergeleri                           |                                             |                             |                                   |                              |                |  |
| Bütce                                             |                                             |                             |                                   |                              |                |  |

Proje ortağının ve iştirakçisinin proje ile ilgili hazırlık ve uygulama aşamasındaki katkısını, uzmanlığını vb. açıklamanız önemli görülmektedir. Ortaklar uygulamaya ilişkin risklerin azaltılmasında veya projenin etkisinin artırılmasında katkı sunabilirler.

# Proje Ayrıntısı

- Bir sonraki slaytta ele alınan kısım proje metninin en önemli kısmıdır.
- Bu nedenle ilgili başlıkları Word belgesine not edip; gerekli araştırmaları tamamladıktan sonra yazmanız tavsiye edilmektedir.
- Bu kısımları tutarlı, bilgiye ve veriye dayalı şekilde açıklarsanız değerlendirme sürecinde projeniz yüksek puan alacaktır.
- Projenizin tamamında yazım kurallarına ve anlatıma özen göstermeye çalışınız. Özenle hazırlanan başvurular genel olarak daha olumlu değerlendirilmektedir.

COVID-19 ile Mücadele ve Dayanıklılık Programı

#### Proje Tanımı

Proje Genel Bilgileri

Proje Tanımı

#### Başvuru Sahibi

Kimlik

Başvuru Sahibi Bilgileri

#### Ortak ve İştirakçiler

Ortak ve İştirakçiler

Proje Ayrıntısı

Faaliyet

Yöntem

Performans Göstergeleri

Başvuru sahiplerinin, ihtiyaten faaliyet planı takvimlerinde belirli bir zaman aralığı bırakmaları önerilmektedir.Sonuçlara ulaşmak amacıyla gerçekleştirilecek her bir faaliyetin adını ve detaylı açıklamasını, faaliyet seçimlerini göstererek ve eğer varsa, her bir ortağın (ya da iştirakçilerin veya taşeronların) faaliyetlerdeki rolünü belirtiniz.

Faaliyet yapılmayan ay(lar), faaliyet planı ve proje süresine dahil edilmelidir.

Faaliyet planı, her bir faaliyetin hazırlık ve uygulamasına ait genel bir görüş verecek şekilde yeterli ayrıntıya sahip olmalıdır.

| Faaliyet Planı    |                 |                                            |                 |  |  |  |  |  |  |
|-------------------|-----------------|--------------------------------------------|-----------------|--|--|--|--|--|--|
| Sira<br>No        | Faaliyet Adı    | Faaliyet Ayları                            | Uygulama Birimi |  |  |  |  |  |  |
| Kayıt bulunamadı. |                 |                                            |                 |  |  |  |  |  |  |
|                   | O Ekle 🖉 Güncel | e 📘 🕒 Sil 📗 Alt Faaliyet Ekle 📗 Aşağı Taşı | Yukarı Taşı     |  |  |  |  |  |  |

\* Başvurunun tamamlanabilmesi için en az 1 (bir) tane faaliyet eklenmesi gerekmektedir.

Proje ekibinin görevlendirilmesi, satın alma ve ihale sürecinin yürütülmesi, uygulama faaliyetleri (satın almalar sonrası yapılacak işler) ve proje risk yönetim modelinin oluşturulması nel olarak yer verilebilecek faaliyetler olarak ifade edilebilir. Özel nitelikli bir çağrı olduğu için ve proje faaliyetlerini salgın riski altında gerçekleştirileceği için bu konunun faaliyet tasarımına dahil edilmesi tavsiye edilmektedir.

Diitoo

COVID-19 ile Mücadele ve Dayanıklılık Programı

Proje Tanımı

Proje Genel Bilgileri

Proje Tanımı

Başvuru Sahibi

Kimlik

Başvuru Sahibi Bilgileri

Ortak ve İştirakçiler

Ortak ve İştirakçiler

Proje Ayrıntısı

Faaliyet

Yöntem

Performans Göstergeleri

|           | Uygulama Yöntemleri ve Teklif Edilen Yöntemin Nedenleri ve Gerekçeleri                                                                                                    |
|-----------|----------------------------------------------------------------------------------------------------|
|           |                                                                                                    |
|           |                                                                                                    |
|           |                                                                                                    |
|           | 2500 / 2500                                                                                                    |
| •         | Proje Uygulaması İçin Önerilen Ekip                                                                                                    |
|           |                                                                                                    |
|           |                                                                                                    |
|           |                                                                                                    |
|           |                                                                                                    |
|           |                                                                                                    |
|           |                                                                                                    |
|           | 2500 / 2500                                                                                                    |
| * E<br>ka | 2500 / 2500<br>Başvurunun tamamlanabilmesi için bütün alanların doldurulması gerekmektedir. Verilerinizin kaybolmaması için işleminiz bittikten s<br>ydetmeyi unutmayınız! |
| * E<br>ka | 2500 / 2500<br>Başvurunun tamamlanabilmesi için bütün alanların doldurulması gerekmektedir. Verilerinizin kaybolmaması için işleminiz bittikten<br>ydetmeyi unutmayınız!   |

açıklamanız beklenmektedir.

\*\*Bu çağrı özel nitelikli olduğu için proje uygulamasında proje yönetimi bilgisi dışında

mutlaka teknik olarak sağlık alanındaki mevcut uygulamaları ve proje konusunu bilen

uzmanları projeye dahil etmeniz tavsiye edilmektedir.

#### COVID-19 ile Mücadele ve Dayanıklılık Programı

#### Proje Tanımı

Proje Genel Bilgileri

Proje Tanımı

Başvuru Sahibi

Kimlik

Başvuru Sahibi Bilgileri

Ortak ve İştirakçiler

Ortak ve İştirakçiler

Proje Ayrıntısı

Faaliyet

Yöntem

Performans Göstergeleri

Bütçe

Beklenen Finansman Kaynakları

Destekleyici Belgeler

Aşağıda size sunulan göstergeler listesinden projenize uygun olanları doldurunuz. Projenizin performans göstergeleri proje başarınızın ölçülmesine esas oluşturacağı için sadece ulaşılabilir ve gerçekçi göstergeler ve hedefler belirleyiniz.

\* Göstergeler Kalkınma Ajansı tarafından belirlendiği için farklı göstergeler belirleyemezsiniz.

Uyarı: Verilerinizin kaybolmaması için 'Tümünü Kaydet' butonuna basmayı unutmayınız!

|      |                                                                                                    | Pro                                                                                                    | je Teklifi Performans Göstergeleri |              |       |
|------|----------------------------------------------------------------------------------------------------|----------------------------------------------------------------------------------------------------|------------------------------------|--------------|-------|
| Kodu | Adı                                                                                                    | Açıklama                                                                                                    | Birimi                             | Mevcut Durum | Hedef |
| S1   | Doğrudan Faydalanıcı Sayısı                                                                                                    | Proje Kapsamında<br>Düzenlenen Faaliyetlerden<br>Doğrudan Yararlanan<br>Faydalanıcı Sayısı                                                              | Kişi 🗸                             | 0,00         |       |
| S2   | Doğrudan Faydalanıcı Sayısı<br>- Kadın                                                                                                | Proje Kapsamında<br>Düzenlenen Faaliyetlerden<br>Doğrudan Yararlanan Kadın<br>Sayısı                                                                    | Kişi 🗸                             | 0,00         |       |
| S3   | Doğrudan Faydalanıcı Sayısı<br>- Engelli                                                                                              | Proje Kapsamında<br>Düzenlenen Faaliyetlerden<br>Doğrudan Yararlanan Engelli<br>Sayısı                                                                  | Kişi 🗸                             | 0,00         |       |
| S4   | Doğrudan Faydalanıcı Sayısı<br>- Çocuk                                                                                                | Proje Kapsamında<br>Düzenlenen Faaliyetlerden<br>Doğrudan Yararlanan Çocuk<br>0-15 Sayısı                                                               | Kişi                               | 0,00         |       |
| S5   | Doğrudan Faydalanıcı Sayısı<br>- Genç                                                                                                 | Proje Kapsamında<br>Düzenlenen Faaliyetlerden<br>Doğrudan Yararlanan Genç<br>18-29 Sayısı                                                               | Kişi                               | 0,00         |       |
| S8   | Doğrudan Faydalanıcı Sayısı<br>- Yaşlı                                                                                                | Proje Kapsamında<br>Düzenlenen Faaliyetlerden<br>Doğrudan Yararlanan Yaşlı<br>85 Yaş ve Üzeri Sayısı                                                    | Kişi                               | 0,00         |       |
| G2   | Geçici İstihdam                                                                                                    | 1 Yıldan Kısa Süreli, Sadece<br>Belirli Bir İşin<br>Gerçekleştirilmesi İçin<br>İstihdam Edilen Toplam Kişi<br>Sayısı Proje Ekibi Dışında                | Kişi 🚽                             | 0,00         |       |
| S18  | Düzenlenen<br>Bilinçlendirme/Yaygınlaştırma<br>Faaliyeti Sayısı Toplantı,<br>Seminer, Konferans, Sergi,<br>Çalıştay, Organizasyon vs. | Proje Kapsamında<br>Düzenlenen<br>Bilinçlendirme/Yaygınlaştırma<br>Faaliyeti Sayısı Toplantı,<br>Seminer, Konferans, Sergi,<br>Çalıstav Organizacupa ve | Adet                               | 0,00         |       |

Sadece ilgili olan göstergelere veri giriniz. Mevcut duruma genel olarak O yazabilirsiniz. Hedef için proje sonucunda ortaya çıkacak durumu düşünerek karar vermeniz gerekmektedir.

# Bütçe Hazırlama İlkeleri

- Bütçe kalemlerini oluşturmadan önce sorun analizi-önerilen çözüm yaklaşımı ve faaliyetler kısmını genel olarak ortaya koymanız tavsiye edilmektedir.
- Bütçe kalemlerini piyasa araştırması\* ile desteklemeniz gerekmektedir.
- Kural olarak uygulayacağınız faaliyetler için bütçe tablosunda tüm başlıklarda kaynak planlaması yapabilirsiniz ancak;
  - Bütçe kaleminin proje faaliyetleri için gerekli olması
  - Maliyet/fayda açısından en etkin yöntem/çözüm olması gerekmektedir.

# Bütçe Kalemlerinin Eklenmesi

1

| COVID-19 ile Mücadele ve<br>Dayanıklılık Programı<br>Proje Tanımı |                                                                           |                      |        |               |                | Yard<br>Proju<br>isler | ım<br>e Başvurusu<br>nleri |
|-------------------------------------------------------------------|---------------------------------------------------------------------------|----------------------|--------|---------------|----------------|------------------------|----------------------------|
| Proje Genel Bilgileri                                             | Genel Bütçe kısıtları                                                     | Vitzda Krath         |        |               |                |                        |                            |
| Proje Tanımı                                                      | Kayıt bulunamadı.                                                         |                      |        |               |                |                        |                            |
| Başvuru Sahibi                                                    | İnsan Kaynakları ve Seyahat Kalemleri Toplamının Toplam Bütçeye Oranı (%) | ) (En Fazia): 100,00 |        |               |                |                        |                            |
| Kimlik                                                            |                                                                           |                      | Pr     | oje Bütçesi   |                |                        |                            |
|                                                                   | Kod - Kalem Adı                                                           | Birim                | Miktar | Birim Mailyet | Toplam Mallyet | Proforma Fatura        | íşlem                      |
| Başvuru Sahibi Bilgileri                                          | 1 Insan Kaynaklari     1 1 Maaslar                                        |                      |        |               |                |                        |                            |
| Ortak ve İştirakçiler                                             | 1.1.1 Teknik                                                              |                      |        |               |                |                        | C Ekle                     |
| Ortak ve İştirakçiler                                             | 1.1.2 İdari/ Destek Personeli                                             |                      |        |               |                |                        | C Ekle                     |
| Proje Ayrıntısı                                                   | 1.2 Maaşlar(brüt tutarlar, yabancı personel)                              |                      |        |               |                |                        | C Ekle                     |
| Faaliyet                                                          | ▼ 1.3 Gündelikler                                                         |                      |        |               |                |                        |                            |
|                                                                   | 1.3.1 Yurt dışı (proje personelii)                                        |                      |        |               |                |                        | C Ekle                     |
| Yöntem                                                            | 1.3.2 Yurt içi (proje personeli)                                          |                      |        |               |                |                        | O Ekle                     |
| Performans Göstergeleri                                           | 1.3.3 Seminer/konferans katılımcıları                                     |                      |        |               |                |                        | O Ekle                     |
|                                                                   | İnsan Kaynakları Alt Toplamı                                              |                      |        |               | 0,00           |                        |                            |
| Bütçe                                                             | ▼ 2 Seyahat                                                               |                      |        |               |                |                        |                            |
|                                                                   | 2.1 Yurt dışı (proje personeli)                                           |                      |        |               |                |                        | C Ekle                     |
| Beklenen Finansman Kaynakları                                     | 2.2 Yurt içi seyahat                                                      |                      |        |               |                |                        | C Ekle                     |
| Destekleyici Belgeler                                             | Seyahat Alt Toplamı                                                       |                      |        |               | 0,00           |                        |                            |

Bütçe kısmına tıklayınız. Ekle seçeneği ile ilgili bütçe kalemini açınız.

## Bütce Kalemlerinin Eklenmesi

|   |  |   | - |
|---|--|---|---|
| - |  |   |   |
|   |  | _ |   |
|   |  |   |   |
|   |  |   |   |

Beklenen Finansman Kaynakları

Destekleyici Belgeler

Başvuruyu Kontrol Et / Tamamla

| ▼ 2 Seyahat                                            |                                |                     |       |    |      |        |
|--------------------------------------------------------|--------------------------------|---------------------|-------|----|------|--------|
| 2.1 Yurt dışı (proje personeli)                        |                                |                     |       |    |      | O Ekle |
| 2.2 Yurt içi seyahat                                   |                                |                     |       |    |      | O Ekle |
| Seyahat Alt Toplamı                                    |                                |                     |       |    | 0,00 |        |
| ▼ 3 Ekipman ve Malzeme                                 |                                |                     |       |    |      |        |
| 3.1 Araç satın alımı veya kiralanması                  |                                |                     |       |    |      | C Ekle |
| 3.2 Mobilya, bilgisayar donanımı                       |                                |                     |       |    |      | O Ekle |
| 3.3 Makineler, teçhizat                                | Butçe Kalemî Bilgile           | n                   | × (   | 2) |      | OEkle  |
| 3.4 Makineler için yedek parça, ekipman, aletler       | Üst Kalem Adı: M<br>Kalem Adı: | Makineler, teçhizat |       |    |      | O Ekle |
| 3.5 Diğer                                              |                                |                     |       |    |      | C Ekle |
| Ekipman ve Malzeme Alt Toplamı                         |                                |                     |       |    | 0,00 |        |
| ▼ 4 Yerel ofis maliyetleri                             | Gerekçe:                       |                     |       |    |      |        |
| 4.1 Araç maliyetleri                                   |                                |                     |       |    |      | C Ekle |
| 4.2 Ofis kirası                                        | Birim: /                       | 500 / 500<br>\det   |       |    |      | C Ekle |
| 4.3 Tüketim malzemeleri - ofis malzemeleri             | Miktar:                        |                     |       |    |      | O Ekle |
| 4.4 Diğer hizmetler (tel/faks, elektrik/isinma, bakım) | Birim Maliyət:                 |                     |       |    |      | C Ekle |
| Yerel ofis maliyetieri Alt Toplamı                     | Toplam Mallyet: 0              | 0,00                |       |    | 0,00 |        |
| ▼ 5 Diğer maliyetler, hizmetler                        | Proforma Fatura:               | YUKIB               |       |    |      |        |
| 5.1 Yayınlar                                           |                                | OEkle               | Iptal |    |      | O Ekle |
| 5.2 Etűd, araştırma                                    |                                |                     |       |    |      | C Ekle |
| 5.3 Denetim maliyetleri                                |                                |                     |       |    |      | C Ekle |
|                                                        |                                |                     |       |    |      |        |

Bütçe alt kaleminin spesifik adı yazılarak; yapılacak harcamanın proje için gerekçesi yazılmalıdır. Burada ilgili kalemin teknik işlevinden daha ziyade projede ne için kullanılacağı (projeye katkısı) yazılmalıdır. Proforma faturalar taranarak tek bir belge olarak bu kısma da yüklenmelidir. Bütçe Beklenen Finansman Kaynakları Destekleyici Belgeler

Başvuruyu Kontrol Et / Tamamla

| шван каунаман Актторіанн                         |      |      |          | 0,00     |                      |                |  |
|--------------------------------------------------|------|------|----------|----------|----------------------|----------------|--|
|                                                  |      |      |          |          |                      |                |  |
| 2.1 Yurt dışı (proje personeli)                  |      |      |          |          |                      | C Ekle         |  |
| 2.2 Yurt içi seyahat                             |      |      |          |          |                      | C Ekle         |  |
| Seyahat Alt Toplamı                              |      |      |          | 0,00     |                      |                |  |
| → 3 Ekipman ve Malzeme                           |      |      |          |          |                      |                |  |
| 3.1 Araç satın alımı veya kiralanması            |      |      |          |          |                      | O Ekle         |  |
| 3.2 Mobilya, bigisayar donanimi                  |      |      |          |          |                      | € Ekia         |  |
|                                                  |      |      |          |          |                      | C Ekle         |  |
| 3.3.1cihazı                                      | Adet | 1,00 | 1.000,00 | 1.000,00 | proforma deneme.docx | Güncelle 🕒 SII |  |
| 3.4 Makineler için yedek parça, ekipman, aletler |      |      |          |          |                      | C Ekie         |  |
| 3.5 Diger                                        |      |      |          |          |                      | C Ekle         |  |
| Ekipman ve Malzeme Alt Toplamı                   |      |      |          | 1.000,00 |                      |                |  |
| ✓ 4 Yerel ofis maliyetleri                       |      |      |          |          |                      |                |  |
| 4.1 Araç maliyetleri                             |      |      |          |          |                      | C Ekle         |  |
| 4.2 Ofis kirası                                  |      |      |          |          |                      | C Ekle         |  |
| 4.3 Tüketim malzemeleri - ofis malzemeleri       |      |      |          |          |                      | C Ekle         |  |
|                                                  |      |      |          |          |                      |                |  |

COVID-19 ile Mücadele ve Dayanıklılık Programı Proje Tanımı Proje Genel Bilgileri Proje Tanımı Başvuru Sahibi Kimlik Başvuru Sahibi Bilgileri Ortak ve İştirakçiler Ortak ve İştirakçiler Proje Ayrıntısı Faaliyet Yöntem Performans Göstergeleri

Bütçe

| Destek Asgari Tutarı (TL) : - Destek Aza                      | mi Tutarı (TL) : -      |                      |
|---------------------------------------------------------------|-------------------------|----------------------|
| Destek Asgari Yüzdesi (%) : 20,00 Destek Aza                  | mi Yüzdesi (%) : 100,00 |                      |
| Beklenen Finansman Kaynakları                                 |                         |                      |
| Açıklama                                                      | Tutar (TL)              | Toplamın Yüzdesi (%) |
| Bütçe Katkı Tutarı (Başvuru Sahibi):                          | 1.000,00                | 10,00                |
| Kalkınma Ajansından İstenen Destek Tutarı:                    | 8.000,00                | 90,00                |
| Diğər Kurumlarca '                                            | Yapılan Katkılar        |                      |
| Kayıt bulunamadı.                                             |                         |                      |
| Toplam Katkı:                                                 | 10.000,00               | 100,00               |
| Doğrudan Gelir:                                               | 0,00                    |                      |
| Proje Bütçesi:                                                | 10.000,00               |                      |
|                                                               |                         | 🖶 Kaydet             |
| Bütçe Onayı                                                   |                         |                      |
| Bütçe Onay Durumu: Onaylandı Bütçe Onayla                     |                         |                      |
| Başvurunun tamamlanabilmesi için bütçenin onaylanmış olması ( | gerekmektedir.          |                      |
|                                                               | Milvon TI               |                      |

\*Eş finansman olması hali bütçeyi ve proje kabulünü kolaylaştırıcı etken olarak kabul edilir.

| COVID-  | 19 ile  | Müca               | idele |
|---------|---------|--------------------|-------|
| Dayanık | dılık F | <sup>o</sup> rogra | ami   |

#### Proje Tanımı

Proje Genel Bilgileri

Proje Tanımı

#### Başvuru Sahibi

Kimlik

#### Başvuru Sahibi Bilgileri

Ortak ve İştirakçiler

Ortak ve İştirakçiler

Proje Ayrıntısı

Faaliyet

Yöntem

Performans Göstergeleri

Bütçe

Beklenen Finansman Kaynakları

Destekleyici Belgeler

| Destekleyici Belgeler (Deneme) |                                                                                         |                                                                                                    |                             |                      |                      |                     |                                           |
|--------------------------------|-----------------------------------------------------------------------------------------|----------------------------------------------------------------------------------------------------|-----------------------------|----------------------|----------------------|---------------------|-------------------------------------------|
| Evrak<br>No                    | Destekleyici<br>Belge Adı                                                               | Destekleyici Belge<br>Açıklaması 🗘                                                                                                    | Evrak<br>Yüklenme<br>Durumu | şabion               | Belge                | Belge<br>Türü<br>\$ | Belge Başvur<br>Sahibi İçin<br>Zorunlu Mu |
| 22187                          | Tatbiki İmza<br>Belgesi veya<br>Noter Onaylı<br>İmza Sirküleri                          | Kamu kurum ve kuruluşları ile<br>kamu kurumu niteliğindeki<br>meslek kuruluşları haricindeki<br>başvuru sahiplerinin NOTER<br>ONAYLI IMZA SIRKÖLERİ<br>SUNMASI GEREKMEKTEDİR.                                                                                                    | Yüklenmedi                  | Índir                | Dosya<br>Yüklenmemiş | Zorunlu             | Başvuru Sahib<br>Tanımlanmamı<br>!        |
| 22188                          | Hesap Açma<br>ve Harcama<br>Yapabilme<br>Beyanı                                         | Başvuru sahibinin proje hesabi<br>açma ve ilgili hesaptan<br>harcama yapabilme yetkisi ile<br>ilgili beyan sunulmuştur.                                                                                                    | Yüklenmedi                  | Dosya<br>Yüklenmemiş | Dosya<br>Yüklenmemiş | Zorunlu             | Başvuru Sahib<br>Tanımlanmamı<br>!        |
| 22189                          | Proforma<br>Faturalar                                                                   | Proje kapsamında 30.000 TL yi<br>geçen her bir makine/ekipman<br>ve hizmet satın alımı için<br>marka, model ve detaylı teknik<br>özelikleri içeren en az 2 adet<br>proforma fatura sunulmuştur.<br>NOT: ASGARİ KAİTERLERİ<br>TAŞIMALARİ KAYDI İLE<br>İSTEKLİ FİRMA ANTENTLİ<br>KAĞITLARINA BASILMIŞ<br>PROFORMALAR<br>SUNULABİLİR. ÖRNEĞİN<br>KULLANILMASI ZORUNLU<br>DEĞİLDİR. | Yüklenmedi                  | İndir                | Dosya<br>Yüklenmemiş | Zorunlu             | Başvuru Sahib<br>Tanımlanmamı<br>!        |
| 22191                          | Teknik<br>Şartnameler                                                                   | Proje kapsamında yapılacak<br>her bir mal ve hizmet alımı için<br>teknik şartname sunulmuştur.                                                                                                    | Yüklenmedi                  | Índir                | Dosya<br>Yüklenmemiş | Zorunlu             | Başvuru Sahit<br>Tanımlanmam<br>!         |
| 22267                          | Yasaklı<br>Hallere İlişkin<br>Beyanname                                                 | Başvuru sahibinin uygunluğu ile<br>ilgili 2.1.1. Başvuru Sahiplerinin<br>Uygunluğu başlığı altında<br>tanımlı kriterlere ilişkin<br>beyanname (sadece kar amacı<br>güden başvuru sahipleri için)<br>sunulmuştur.                                                                                                    | Yüklenmedi                  | Índir                | Dosya<br>Yüklenmemiş | Zorunlu             | Başvuru Sahib<br>Tanımlanmamı<br>!        |
| 22185                          | Yetkilendirme,<br>Temsil<br>Belgesi ve Eş<br>Finansman<br>Kararı<br>(Başvuru<br>Sahibi) | Başvuru sahibini temsile,<br>ilzama ve proje belgelerini<br>imzalamaya yetkili kişi (lerin) ve<br>eş-finansmanın nasıl<br>karşılanacağının belirlendiği,<br>Orta Karadeniz Kalkırıma<br>Ajansına proje sunulmasına ve<br>başanlı olması durumunda<br>uygulanmasına ilşkiri kararın<br>alındığı başvuru sahibinin yetkili<br>yönetim organının kararı                            | Yüklenmedi                  | Índir                | Dosya<br>Yüklenmemiş | Zorunlu             | Başvuru Sahib<br>Tanımlanmamı<br>!        |

- Başvurunuzun ekinde yandaki belgelerin sunulması gerekmektedir.
- Islak imzalı hazırlanan belgeleri taratarak buraya yüklemeniz gerekmektedir.
- Belgelerin açıklamasını
   okumanız tavsiye edilmektedir.
- Belgelerin birçoğu için şablon paylaşılmıştır. İndirip kullanmanız gerekmektedir.

#### Başvuru Sahibi

Kimlik

Başvuru Sahibi Bilgileri

Kaynak

Benzer Proje Tecrübesi

#### Diğer Başvurular

#### Ortak ve İştirakçiler

Ortak ve İştirakçiler

#### Proje Ayrıntısı

Amaç ve Gerekçelendirme

Faaliyet

Performans Göstergeleri

Beklenen Sonuçlar

Mantıksal Çerçeve

Bütçe

Beklenen Finansman Kaynakları

Destekleyici Belgeler

Kilit Personel Özgeçmişi

Başvuruyu Kontrol Et / Tamamla

| başvuru sanıbinin doldurması gereken kontrol maddelerinin seçilmiş olması gerekmektedir. |        |             |               |  |  |  |  |  |  |
|------------------------------------------------------------------------------------------|--------|-------------|---------------|--|--|--|--|--|--|
| Başvuru Formu Kontrol Listesi                                                            |        |             |               |  |  |  |  |  |  |
| Kontrol Maddesi                                                                          | Durumu | Bağlantı    | Detaylı Bilgi |  |  |  |  |  |  |
| Proje özeti sayfası eksiksiz olarak doldurulmuştur.                                      | ×      | Sayfaya Git | i             |  |  |  |  |  |  |
| Amaç ve gerekçelendirme sayfası eksiksiz olarak doldurulmuştur.                          | ×      | Sayfaya Git | i             |  |  |  |  |  |  |
| Beklenen sonuçlar sayfası eksiksiz olarak doldurulmuştur.                                | ×      | Sayfaya Git | i             |  |  |  |  |  |  |
| Mantıksal çerçeve sayfası eksiksiz olarak doldurulmuştur.                                | ×      | Sayfaya Git | i             |  |  |  |  |  |  |
| En az bir tane faaliyet eksiksiz olarak girilmiştir.                                     | ×      | Sayfaya Git | i             |  |  |  |  |  |  |
| Başvuru sahibi tanımlanmıştır.                                                           | ×      | Sayfaya Git | i             |  |  |  |  |  |  |
| Bütçe bilgileri girişi tamamlanıp onaylanmıştır.                                         | ×      | Sayfaya Git | i             |  |  |  |  |  |  |
| En az bir tane öncelik seçilmiştir.                                                      | ×      | Sayfaya Git | i             |  |  |  |  |  |  |
| En az bir kilit personel tanımlanmıştır.                                                 | ×      | Sayfaya Git | i             |  |  |  |  |  |  |

Uyarı: Başvuru tamamlama işleminin yapılabilmesi için sistemin kontrol ettiği kontrol maddelerinin sağlanmış olması ve

| Başvuru Sahibinin Doldurması Gereken Kontrol Maddesi                             | Durumu |
|----------------------------------------------------------------------------------|--------|
| Teklif, Türkçe olarak hazırlanmıştır.                                            |        |
| Kilit personel özgeçmişleri başvuru rehberinde belirtildiği gibi doldurulmuştur. |        |

🚹 Uyarı: Başvuru tamamlama işlemi yapılmadan önce başvuru önizleme işlemi yapılıp bilgilerin doğruluğu kontrol edilmelidir.

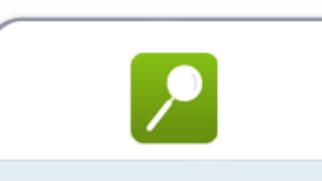

Başvuru Önizle

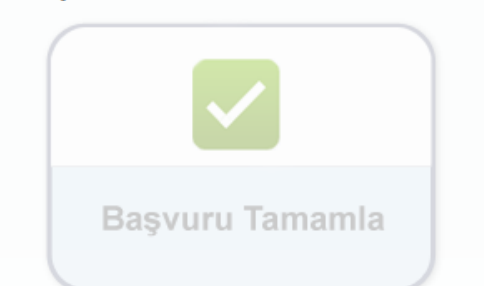

İlgili kısımları doldurduğunuzda ve belgeleri yüklediğinizde normal programlarda eksik kısımlar için KIRMIZI X' İŞARETLERİ oluşmakta ve sistem uyarı vermektedir. Ancak bu program için bu otokontrol mekanizması bulunmamaktadır. BAŞVURU **OTOMATİK OLARAK ILETILECEĞİ İÇİN TÜM KISIMLARI** TAMAMLAMADAN **BAŞVURU** TAMAMLA İŞLEMİ

**YAPMAYINIZ.** 

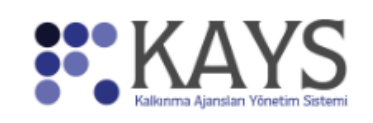

🖌 Başvuru İşlemleri 🛛 🖳 Proje İşlemleri

🎽 Kullanıcı İşlemleri 🛛 🛅 Evrak İşlemleri

|                              | Başvuru Listesi                                                                                                    |                                   |                       |                            |                         |                   |                                       |                       |                                |                                 |  |  |
|------------------------------|----------------------------------------------------------------------------------------------------|-----------------------------------|-----------------------|----------------------------|-------------------------|-------------------|---------------------------------------|-----------------------|--------------------------------|---------------------------------|--|--|
|                              | Proje<br>Detayı                                                                                                    | Kalkınma Ajansı 🗘                 | Destek Türü<br>≎      | Destek Programı 🗘          | Başvuru Kodu 🗘          | Referans Numarası | Proje Adı 🗘                           | Başvuru Sahibi 🗘      | Durumu 🗘                       | Teslim Durumu<br>Hepsi <b>v</b> |  |  |
| 1                            | ٩                                                                                                    | Orta Karadeniz Kalkınma<br>Ajansı | Teknik Destek         | 2019 Teknik Destek         | Gecici_TR83/19/TD/0063  |                   | SALIPAZARI YÖNETİCİLERİNİ<br>EĞİTİYOR | Kavak<br>Kaymakamlığı | Başvuru Hazırlık<br>Aşamasında | Çevrimiçi<br>Gönderilmedi       |  |  |
| 2                            | P .                                                                                                    | Orta Karadeniz Kalkınma<br>Aiansı | Fizibilite<br>Desteăi | 2020 Fizibilite<br>Desteăi | Gecici_TR83/20/FZD/0009 |                   | deneme                                |                       | Başvuru Hazırlık<br>Aşamasında | Çevrimiçi<br>Gönderilmedi       |  |  |
| Toplam: 2 Sayfa: 1/1 💦 🤜 1 🔛 |                                                                                                    |                                   |                       |                            |                         |                   |                                       |                       |                                |                                 |  |  |
|                              | 🖸 Ekle 💉 Güncelle 🕒 Sil Başvuru Formu İndir Başvuru Kapak Sayfasını İndir Taahhütname E-İmzala/Görüntüle Taahhütname İndir** |                                   |                       |                            |                         |                   |                                       |                       |                                |                                 |  |  |

\* Sadece Yetkili Kişi olarak tanımlandığınız projelerle ilgili Taahhütname Evrağı imzalayabilirsiniz.\*\* Elektronik imza kullanmayacaksanız bu formu indirip ıslak imza ile ajansa teslim ediniz.

Başvuruyu tamamla dedikten sonra yapılması gereken 1 işlem bulunmaktadır. Bu işlem proje taahhütnamesinin e-imza yolu ile sunulmasıdır. E-imza ile sunulabilmesi için imzaya yetkili kişinin sisteme e-devlet şifresi ile girip projeyi imzalaması gerekmektedir. Uygulamada kurum çalışanları proje veri girişi yaptıkları için; taahhütname sayfadan indirilmekte ve imzalı olarak elden veya kargo ile Ajansa teslim edilmektedir.

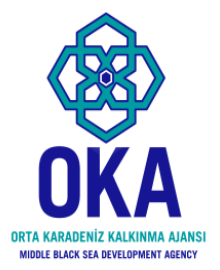

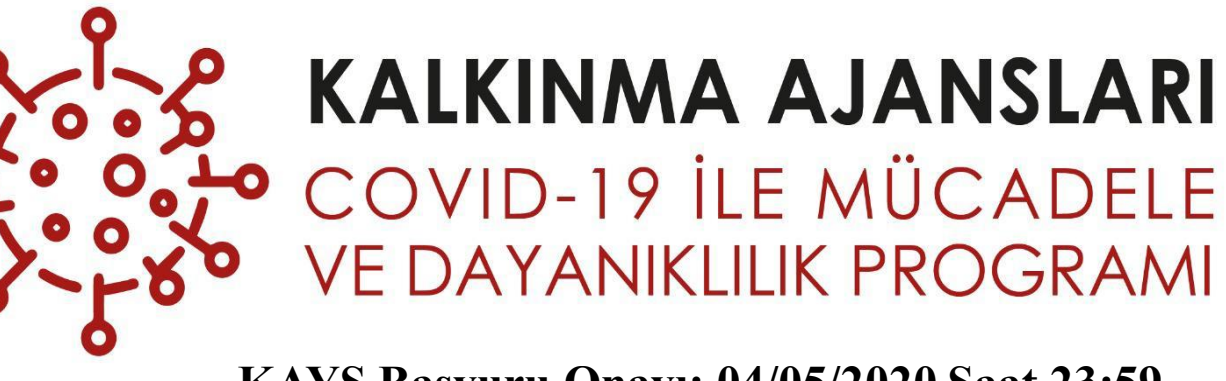

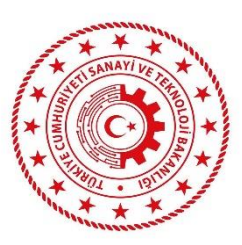

KAYS Başvuru Onayı: 04/05/2020 Saat 23:59 Taahhütname Gönderimi: 08/05/2020 Saat 17.00

### PROJE HAZIRLAMA SUNUMU 2020 yılı programı

Orta Karadeniz kalkınma ajansı

Tel: 0 362 431 24 00

E-posta: pyb@oka.org.tr